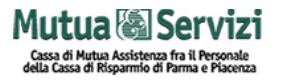

# **Manuale Operativo Votazioni Online 2022**

# Rinnovo cariche societarie

CASSA DI MUTUA ASSISTENZA FRA IL PERSONALE DELLA CASSA DI RISPARMIO DI PARMA E PIACENZA SOC.COOP.

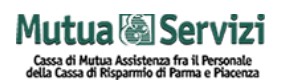

## Sommario

| Manuale Operativo Votazioni Online 2022 | . 1 |
|-----------------------------------------|-----|
| 1. INTRODUZIONE E NOTE PRELIMINARI      | . 3 |
| 2. COME SI VOTA                         | . 3 |
| SITO DI VOTAZIONE                       | .3  |
| VOTAZIONE CONSIGLIO DI AMMINISTRAZIONE  | .5  |
| VOTAZIONE COLLEGIO SINDACALE            | .7  |
| CONCLUSIONE VOTAZIONE                   | .8  |
| 3. CONTATTI                             | .9  |

## **1. INTRODUZIONE E NOTE PRELIMINARI**

Il presente manuale ha lo scopo di illustrare la procedura di votazione online per le elezioni 2022 per il rinnovo delle cariche societarie di CASSA DI MUTUA ASSISTENZA FRA IL PERSONALE DELLA CASSA DI RISPARMIO DI PARMA E PIACENZA SOC.COOP..

<u>Il sito è ottimizzato</u> per le ultime versioni di Microsoft Internet Explorer, Mozilla Firefox e Google Chrome. Se possibile si consiglia comunque di utilizzare Mozilla Firefox o Google Chrome.

<u>Inoltre il sito è "responsive"</u> e quindi si adatta alla dimensione dello schermo di desktop, smartphone e tablet. Tuttavia, <u>per una questione di dimensione della schermata e di facilità di inserimento dati, si consiglia di completare la procedura di votazione con pc desktop o pc portatili.</u>

### **2. COME SI VOTA**

| SITO DI VOTAZIONE |                                                                                                    |                                                                                                    |  |  |
|-------------------|----------------------------------------------------------------------------------------------------|----------------------------------------------------------------------------------------------------|--|--|
| 1                 | Collegatevi al sito https://cassamutua.votaincloud.it/                                                                                                    |                                                                                                    |  |  |
|                   | <ul> <li>Potete scaricare in<br/>qualsiasi momento, in<br/>alto nel sito, i seguenti<br/>documenti:</li> <li>1) Il presente manuale di<br/>votazione</li> <li>2) L'elenco delle liste e dei<br/>candidati</li> </ul> | Votazioni 2022<br>Rinnovo cariche societarie<br>CASSAMUTUA<br>Scarica il manuale per votare clicca qui<br>Scarica l'elenco delle liste e dei candidati clicca qui |  |  |
| 2                 | Cliccate sul pulsante<br>" <b>Inizia Votazione</b> "                                                                                                    | <i>Votazioni online 2022 Rinnovo Cariche Societarie</i><br>Inizia Votazione                                                                                       |  |  |
|                   |                                                                                                    |                                                                                                    |  |  |

# Mutua 🗟 Servizi

| Cassa di Mutua Assistenza fra il Pe | rsonale  |
|-------------------------------------|----------|
| della Cassa di Risparmio di Parma e | Piacenza |

| Inserite il vostro <b>Codice</b>                                                                                  | Codice Fiscale dell'elettore:                                                                                                    |
|----------------------------------------------------------------------------------------------------|----------------------------------------------------------------------------------------------------|
| pulsante                                                                                                    | NBRMRN70K23G333W                                                                                                    |
| "Ottieni OTP"                                                                                                    | Ottieni OTP                                                                                                    |
| a) Inserite il <b>codice OTP</b><br>di sei cifre che avete<br>ricevuto via mail                                   | La tua password temporanea di accesso è stata inviata all'indirizzo<br>email<br>m a u r o @ * o l f * * e c . c * m                                                                                                    |
| <ul> <li>b) Nel caso non riceviate</li> <li>l'OTP verificate nello</li> <li>"Spam/Posta</li> </ul>                | Se non hai ricevuto la tua password, controlla<br>nella cartella Spam/Indesiderata della tua<br>casella email sopra riportata                                                                                                    |
| Indesiderata" della<br>casella mail indicata in<br>alto nel riquadro con<br>sfondo grigio                         | <ul> <li>Nel caso in cui l'indirizzo email sopra indicato non sia corretto, contatta la<br/>Commissione Elettorale scrivendo a<br/><u>commissioneelettorale@cassamutua.org</u></li> <li>Se vuoi che ti venga reinviata la password temporanea di accesso<br/>clicca qui</li> </ul> |
| VICE CASSAMUTUA<br>Votazioni CASSAMUTUA 2022 - OTP<br>A: Mauro Noberini<br>Password temporanea di accesso: 266851 | Password temporanea per l'elettore<br>NBRMRN70K23G333W                                                                                                    |
| <ul><li>c) Cliccate sul pulsante</li><li>"Accedi"</li></ul>                                                       | ОТР                                                                                                    |
|                                                                                                    | Accedi                                                                                                    |

# Mutua 🕲 Servizi

Cassa di Mutua Assistenza fra il Personala della Cassa di Risparmio di Parma e Piacen

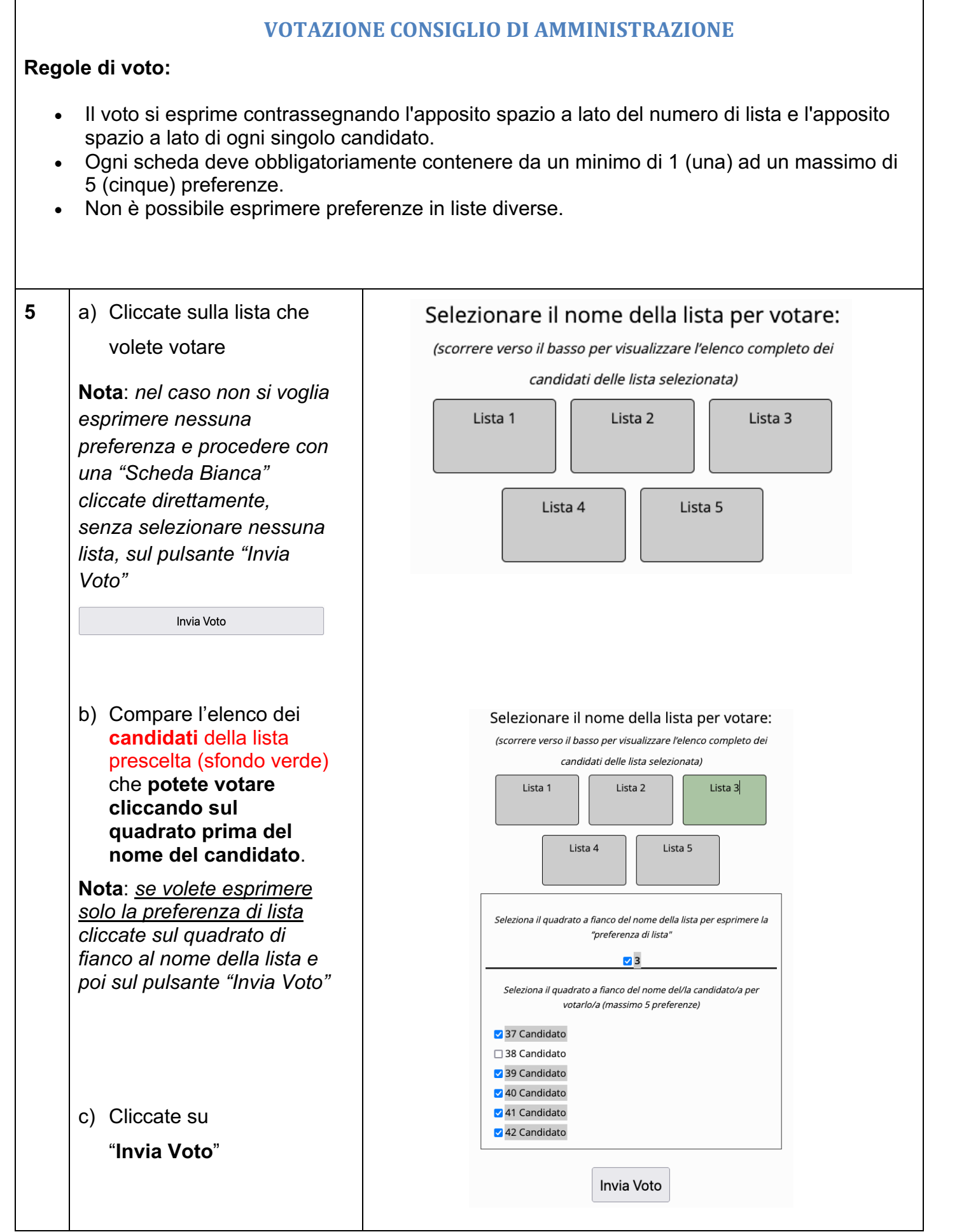

### Mutua 🗟 Servizi

Cassa di Mutua Assistenza fra il Personala della Cassa di Risparmio di Parma e Piacen

d) Verificate nel riepilogo dei voti le preferenze espresse. Se volete confermare il voto cliccare sul pulsante "Conferma Voto"
e) Nel caso vogliate modificare le scelte effettuate, cliccate sul pulsante "Modifica Voto" che vi riporta al

passaggio precedente con l'elenco delle liste.

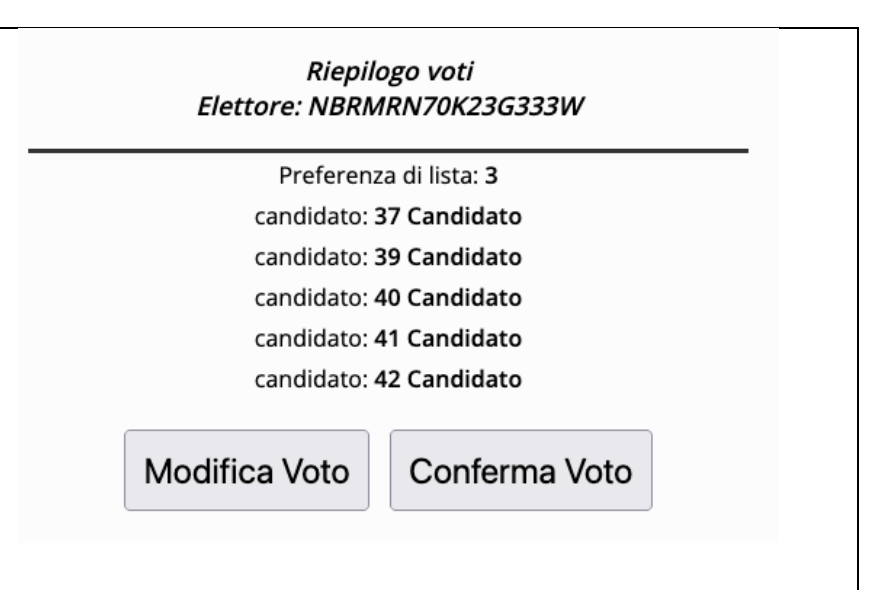

# Mutua 🕲 Servizi

Cassa di Mutua Assistenza fra il Personal della Cassa di Risparmio di Parma e Piacen

#### **VOTAZIONE COLLEGIO SINDACALE**

#### Regole di voto:

- Il voto si esprime contrassegnando l'apposito spazio a lato del numero di lista e l'apposito spazio a lato di ogni singolo candidato.
- Ogni scheda deve obbligatoriamente contenere da un minimo di 1 (una) ad un massimo di 2 (due) preferenze.
- Non è possibile esprimere preferenze in liste diverse.

#### 6

#### f) Cliccate sulla lista ch volete votare

Nota: nel caso non si voglia esprimere nessuna preferenza e procedere con una "Scheda Bianca" cliccate direttamente, senza selezionare nessuna lista, sul pulsante "Invia Voto"

Invia Voto

g) Compare l'elenco dei candidati della lista prescelta (sfondo verde) che potete votare cliccando sul quadrato prima del nome del candidato.

**Nota**: <u>se volete esprimere</u> <u>solo la preferenza di lista</u> cliccate sul quadrato di fianco al nome della lista e poi sul pulsante "Invia Voto"

h) Cliccate su

"Invia Voto"

| che                                     | Selezionare il nome della lista per votare:                                                                                                    |
|-----------------------------------------|----------------------------------------------------------------------------------------------------|
|                                         | (scorrere verso il basso per visualizzare l'elenco completo dei                                                                                                    |
| ia                                      | candidati delle lista selezionata)                                                                                                    |
| enza e<br>la<br>nte,<br>a lista,        | Lista 1 Lista 2 Lista 3                                                                                                    |
|                                         |                                                                                                    |
| dei<br>a<br>sul                         | Selezionare il nome della lista per votare:<br>(scorrere verso il basso per visualizzare l'elenco completo dei<br>candidati delle lista selezionata)<br>Lista 1 Lista 2 Lista 3                       |
| el<br>ato.<br><u>nere</u><br><u>sta</u> | Seleziona il quadrato a fianco del nome della lista per esprimere la "preferenza di lista"  2 [10002]                                                                                                 |
| li<br>sta e                             | Seleziona il quadrato a fianco del nome del/la candidato/a per<br>votarlo/a (massimo 2 preferenze) <ul> <li>10 Candidato</li> <li>11 Candidato</li> <li>12 Candidato</li> <li>13 Candidato</li> </ul> |
|                                         | Invia Voto                                                                                                    |

# Mutua 🐼 Servizi Cassa di Mutua Assistenza fa il Personale della Cassa di Risparmio di Parma e Piacenza

|   | <ul> <li>i) Verificate nel riepilogo<br/>dei voti le preferenze<br/>espresse. Se volete<br/>confermare il voto cliccare<br/>sul pulsante "Conferma<br/>Voto"</li> <li>j) Nel caso vogliate<br/>modificare le scelte<br/>effettuate, cliccate sul<br/>pulsante "Modifica<br/>Voto" che vi riporta al<br/>passaggio precedente<br/>con l'elenco delle liste.</li> </ul>                                                                                                    | Riepilogo voti<br>Elettore: NBRMRN70K23G333W<br>candidato: 10 Candidato<br>candidato: 11 Candidato<br>Modifica Voto Conferma Voto   |
|---|----------------------------------------------------------------------------------------------------|----------------------------------------------------------------------------------------------------|
|   |                                                                                                    | CONCLUSIONE VOTAZIONE                                                                                                    |
| 7 | <ul> <li>a) Terminati i passaggi<br/>precedenti vi comparirà<br/>il messaggio di<br/>conferma di avvenuta<br/>registrazione del<br/>vostro voto</li> <li>b) Avrete la possibilità di<br/>scaricare la ricevuta in<br/>formato pdf che certifica<br/>che la votazione è<br/>andata a buon fine.</li> <li>c) Nota importante: <u>il</u><br/><u>download della ricevuta</u><br/><u>può essere effettuato</u><br/><u>solo in questa</u><br/><u>schermata</u>. Non sarà<br/>più possibile scaricare<br/>la ricevuta<br/>successivamente.</li> </ul> | <section-header><section-header><text><text><text><text><text></text></text></text></text></text></section-header></section-header> |

## **3. CONTATTI**

In caso di necessità si potrà contattare la Commissione Elettorale:

o via mail: commissioneelettorale@cassamutua.org